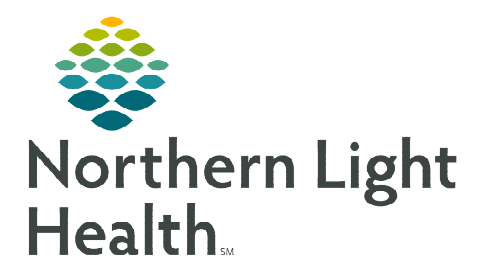

### From the Office of Clinical Informatics Cerner Millennium – PathNet Cancel and Reorder Quest PSC Lab Orders

August 15, 2023

# Patients may initially elect to have labs drawn at a Quest PSC site but may present at a hospital phlebotomy draw station instead. The following workflows will need to be followed when each of the scenarios presented.

### Patient Presents to a Hospital Draw Station With Lab Order Requisition

If a patient presents to a hospital draw station and the lab check-in staff are unable to locate the future lab order(s) in Department Order Entry (DOE), the following process will be followed.

- **<u>STEP 1</u>**: Review the lab order requisition.
- <u>STEP 2</u>: If the requisition is a **Quest requisition**, cancel the order in ORV and reorder following current workflow procedure.
- **<u>STEP 3</u>**: If the requisition is a NLH lab requisition, follow current procedure to search for the order in DOE.

## Canceling Orders in ORV (if unable to locate future lab order(s) in DOE):

- **<u>STEP 1</u>**: Open **Order Results Viewer (ORV)**.
- **<u>STEP 2</u>**: Enter **patient's name**.
- **<u>STEP 3</u>**: Select **Orders** to modify the **Date Range**.
- STEP 4: Click OK.
- <u>STEP 5</u>: Select the **Status** column to sort orders by status.
- <u>STEP 6</u>: Search the **Dispatched orders status** for the order that matches the requisition.
- **<u>STEP 7</u>:** Locate the **order** that **matches** the requisition.
  - Select the order.

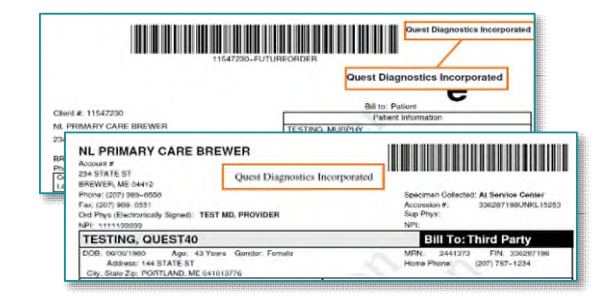

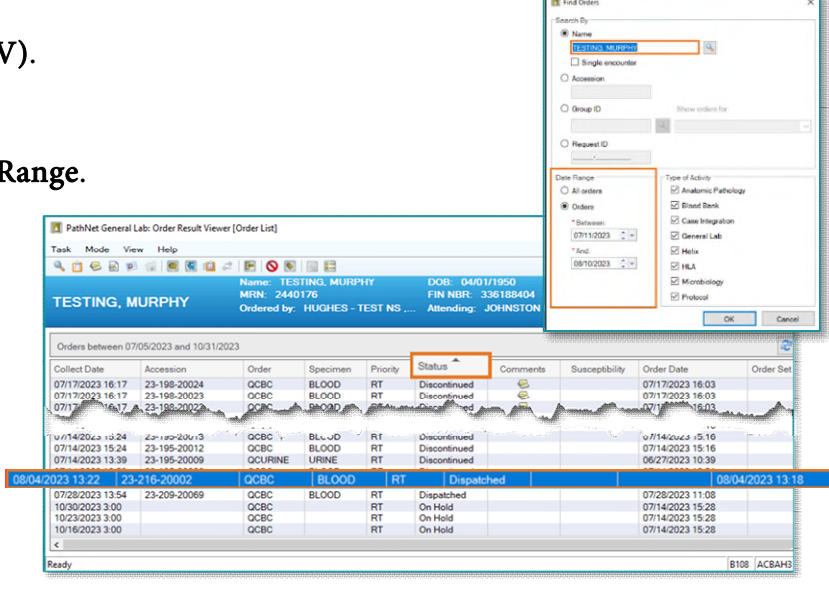

From the Office of Clinical Informatics Cancel and Reorder Lab Orders August 15, 2023 Page 2 of 4

**<u>STEP 8</u>**: Click the **Cancel Order** icon.

**<u>STEP 9</u>**: From the **Cancel Reason** dropdown, select **Quest PSC order**.

STEP 10: Click Yes.

### **Requesting A New Lab Encounter**

For patients that did not pre-register prior to a laboratory visit or for patients without a current encounter for the day, the following process will need to be followed.

**<u>STEP 1</u>**: Request a lab encounter from registration.

**<u>STEP 2</u>**: From the new lab encounter, create a new order using the requisition including the diagnosis code.

**<u>NOTE</u>**: Diagnosis codes can be obtained by calling the ordering provider's office.

**STEP 3:** Scan the laboratory requisition based on current scanning workflow, following local laboratory policies and procedures.

### Patient Presents to a Hospital Draw Station – Without Lab Order Requisition

For patients presenting to a hospital draw station without a laboratory order requisition, the following process will need to be followed.

**<u>STEP 1</u>**: Open **Department Order Entry (DOE)**.

**<u>STEP 2</u>**: Activate future order(s) following current process.

### <u>NOTE</u>: If order(s) are not located in Department Order Entry (DOE), search in Order Results Viewer (ORV).

For orders located in ORV with a status of **Dispatched**, follow the "Unable to locate the future lab order in DOE" steps above.

### **Adding Additional Appbar Application**

The PowerChart application can be added to the Appbar tool bar for future use.

**<u>STEP 1</u>**: Sign into the **Appbar**.

**<u>STEP 2</u>**: Left-click the **Appbar icon**.

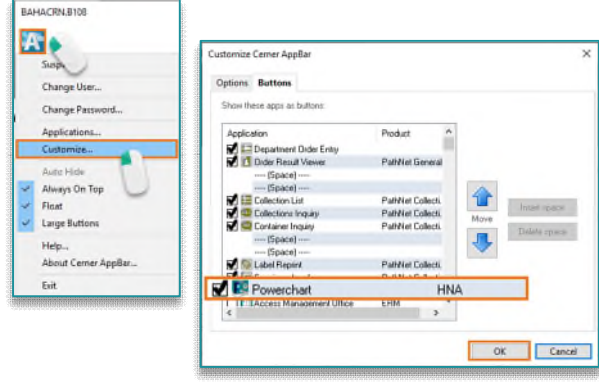

| Quest PSC order      |            |                 |
|----------------------|------------|-----------------|
| Canceling physician: |            |                 |
| ouncering physician. |            |                 |
| Communication type:  |            |                 |
|                      |            | ~               |
| Cancel comments: 😣   |            |                 |
|                      | Cancel the | selected orders |
| · · · · · · ·        | Cancel the | selected orders |

- **<u>STEP 3</u>**: Select **Customize**.
- **<u>STEP 4</u>**: Select **PowerChart** in the list.
- STEP 5: Select OK.

#### Viewing Lab Orders in PowerChart

- Accessing the patients chart from the Appbar.
- **<u>STEP 1</u>**: Select the **PowerChart** icon from the Appbar.
  - Patient List window opens.

#### **Searching for the Patient**

- **<u>STEP 1</u>**: Sign into **PowerChart**.
- **<u>STEP 2</u>**: Click the **magnifying glass**.
- **<u>STEP 3</u>**: Using **Search**, search for the patient's name.
- **<u>STEP 4</u>**: Select **Patient** from top display window.
  - Patient encounters will appear in the bottom display window.
- <u>STEP 5</u>: Double-click the correct Patient encounter from the bottom display window.
- **<u>STEP 6</u>**: Select the **Patient Care Relationship**.
- **<u>STEP 7</u>**: Select **OK** to open chart.
- **<u>STEP 8</u>**: Click **OK** through any message pop ups.
  - Patient chart opens.
  - Locate **Orders** in the Blue menu to the left.
- **<u>STEP 9</u>**: Right-click **Orders** within the **Menu**.
- **<u>STEP 10</u>**: Select **Set as Default View**.
  - Orders will default open when opening a patient chart.
- **STEP 11:** Click **Orders** link.
  - Orders Profile page opens.

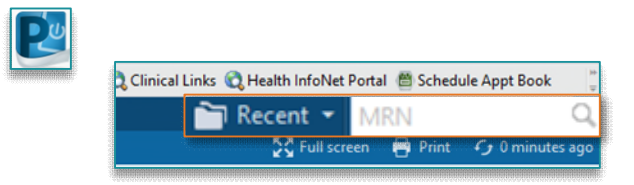

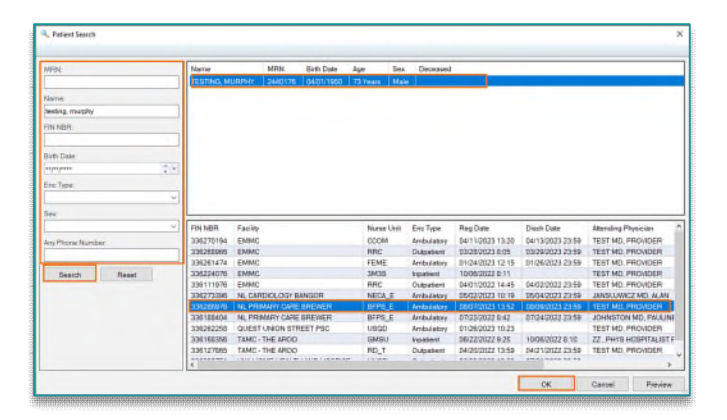

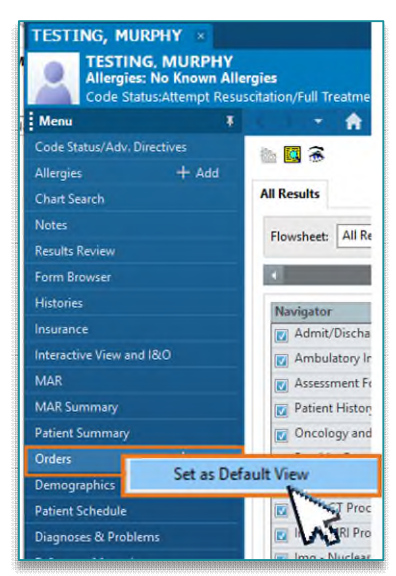

### From the Office of Clinical Informatics Cancel and Reorder Lab Orders August 15, 2023 Page 4 of 4

- **<u>STEP 12</u>**: Locate the intended Order from the Laboratory View.
- **<u>STEP 13</u>**: Right-click the order and select **Order Information** from menu.
  - Order history information displays.
  - Use the orders **History**, **Details**, and **Comments** tabs to review order information.
  - Select the **RED "X"** to close the window.

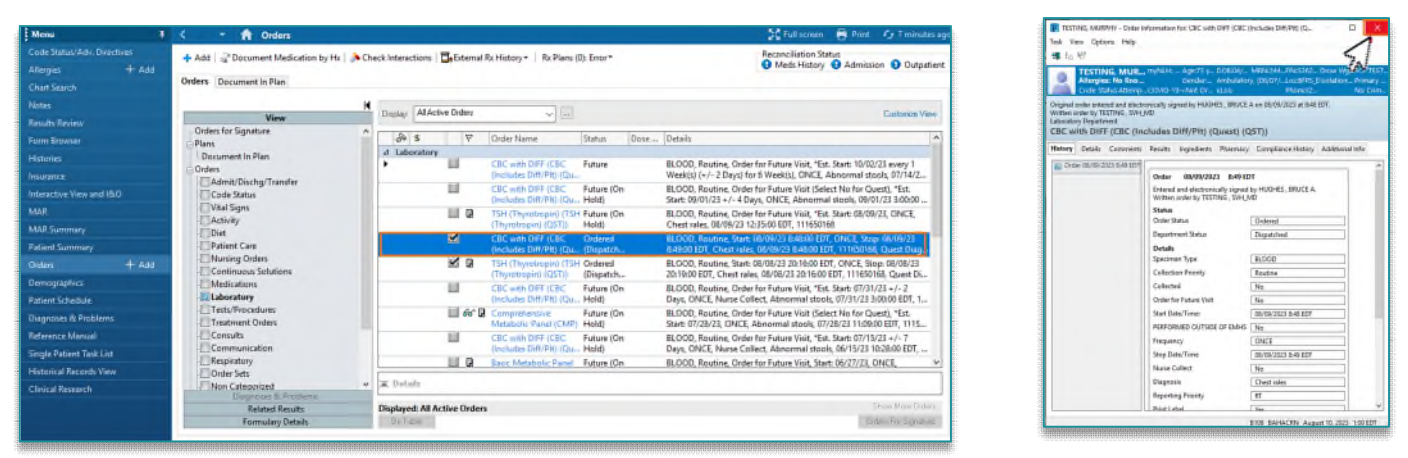

**<u>STEP 14</u>**: To close out of the patient's chart and to keep PowerChart open, select the **X** by the patient's name.

**<u>STEP 15</u>**: To close out of PowerChart select **EXIT** within the toolbar.

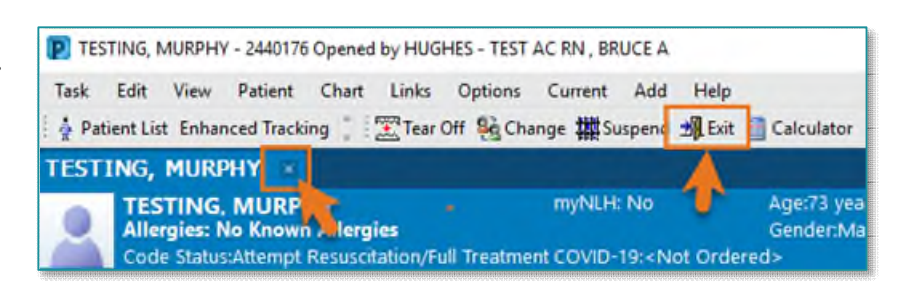

For questions regarding processes and/o r policies, please contact your unit's Clinical Educator or Clinical Informaticist. For any other questions please contact the Customer Support Center at: 207-973-7728 or 1-888-827-7728